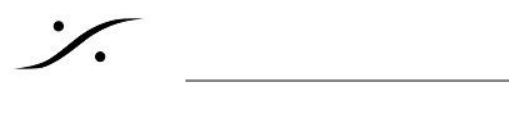

## MAD v2.0 マニュアル

MAD v2.0 とUNITE **Operation Mode** STATUS SECTION NETWORK DISCOVERY ZONE **NETWORK INTERFACE SETTINGS** ADVANCED SETTINGS **Channel Settings** ASIO Settings WDM Settings その他の機能 <u>UNITE の機能</u> PEERING <a>L</a>l</a> <u>UNITE MODE - 手順</u> Anubis UNITE Settings: VAD(Mac)の UNITE タスクバー ステータス インジケーター MAD(PC)の UNITE タスクバー表示 RAV/AES67 MODE VADのRAV/AES67モード MADのRAV/AES67モード <u>MAD V2.0の既知の問題</u> 制限事項 ASIOホスト パフォーマンス <u>MAD の更新履歴</u>

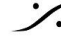

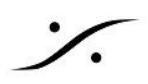

# MAD v2.0 とUNITE

Merging Audio Device(MAD) v2.0 以降には、UNITE(ユナイト)と呼ばれるAoIPパッチシステムが採用され ました。

この文章情報では、MAD2.0の持っているモードとUNITEについて解説しています。

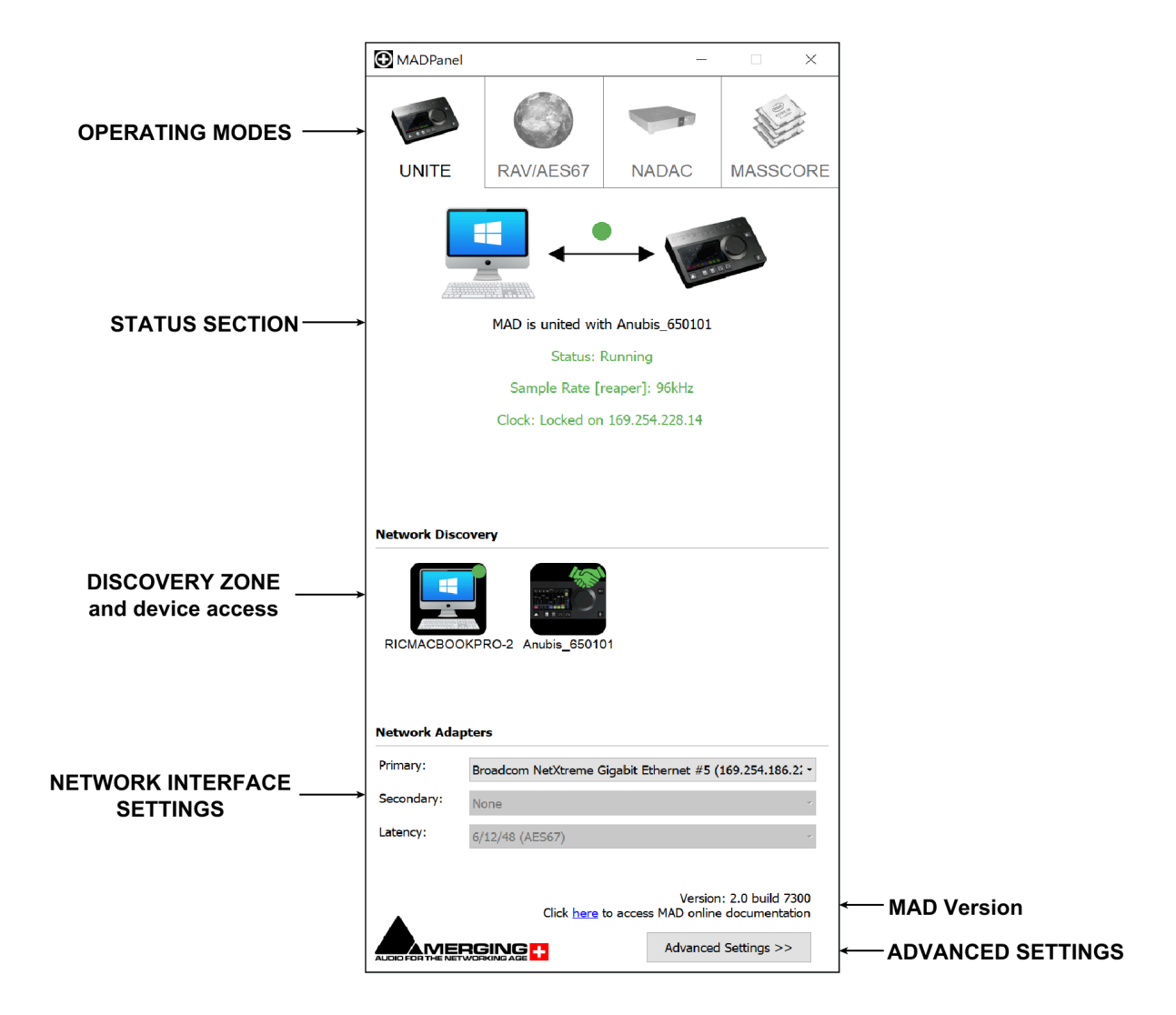

# **Operation Mode**

| Operation Mode | Description                                                                            |
|----------------|----------------------------------------------------------------------------------------|
| UNITE          | UNITEは簡素化されたAoIPストリーミング パッチング モードです。マウスのクリックだけ<br>でAnubisとSystem(ドライバー)の全ての入出力を接続できます。 |
| RAV/AES67      | より複雑なコネクションをANEMANを使用して行うモードです。                                                        |
| NADAC          | Merging + NADAC 用のモードです。                                                               |
| MassCore       | MassCore システムとの接続モードです。                                                                |

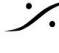

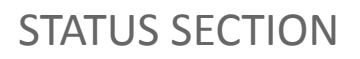

STATUS セクションでは、ネットワークの現在の状態や、ストリームの状態、サンプリングレート、PTPクロッキン グなどのデバイスの状態を表示しています。

このセクションでは、デバイスの接続ツールやエラーメッセージのレポートも提供されます。詳細については、 UNITEまたはRAV/AES67モードを参照してください。

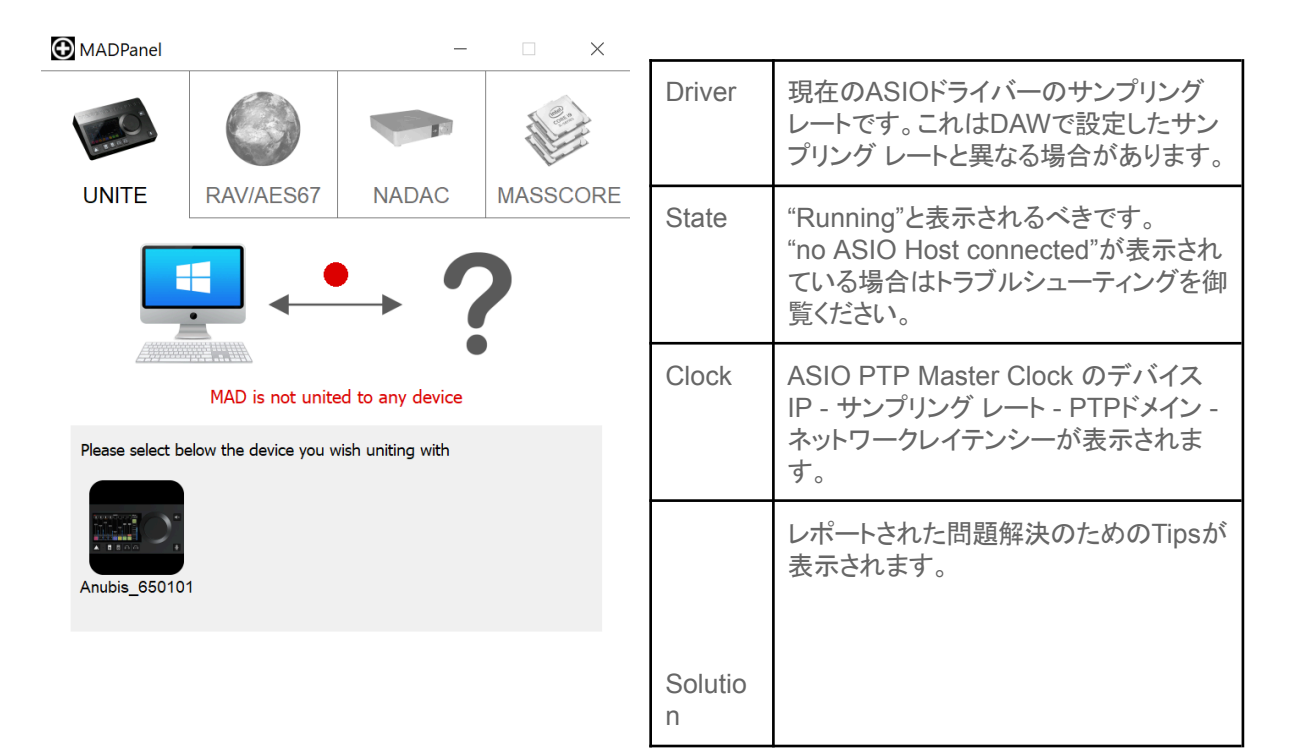

### NFTWORK DISCOVFRY ZONF

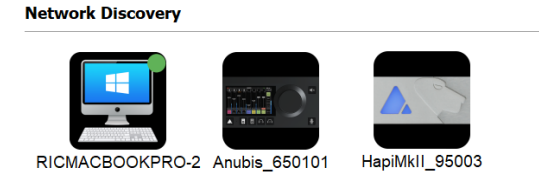

このセクションには、ネットワーク上で発見されたデバイスが表示されます。

 Webコントロールで Advanced Pageを開きたい場合やファームウェアのアップデートを行いたい場合 は、デバイスのアイコンを右クリックしてください。

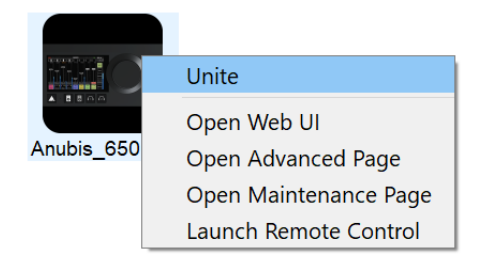

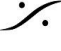

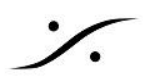

# NETWORK INTERFACE SETTINGS

| Network Adapters |                                                          |  |  |
|------------------|----------------------------------------------------------|--|--|
| Primary:         | Broadcom NetXtreme Gigabit Ethernet #5 (169.254.186.22 - |  |  |
| Secondary:       | None 👻                                                   |  |  |
| Latency:         | 6/12/48 (AES67)                                          |  |  |

| Primary adapter      | 利用可能なネットワークポートを一覧表示します。 Merging RAVENNA/AES67機器<br>が接続されているネットワークアダプターを選択してください。                                                           |
|----------------------|----------------------------------------------------------------------------------------------------|
| Secondary<br>adapter | ST2022-7のランニングモード(リダンダンシー)を可能にします。<br>この機能を利用するには、2022-7のライセンスが必要です。このライセンスがない場<br>合、設定はできません。                                             |
| Latency              | 6/12/48サンプルのAES67(デフォルト)または16/32/64サンプルのRAVENNAを選<br>択します。<br>使用するデバイスは、すべて同じフレームモードの倍数である必要があります。<br>Note:レイテンシーの設定は、RAV/AES67モードでのみ可能です。 |

# **ADVANCED SETTINGS**

MADパネルの一番下の部分(Advanced Settings)をクリックすると Advanced Settings ページが表示されま す。

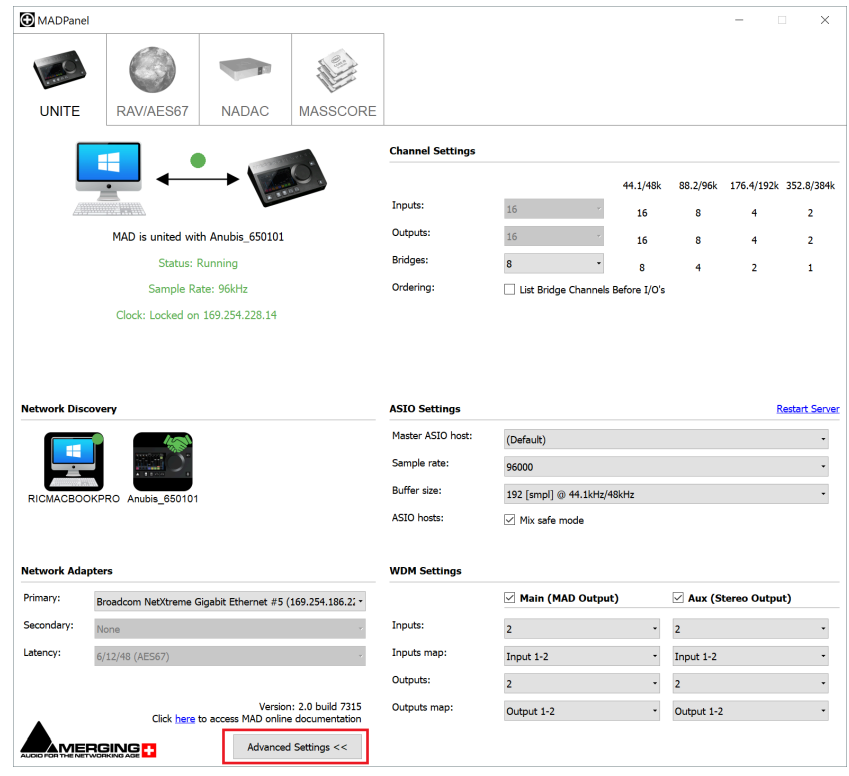

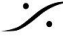

### **Channel Settings**

#### Channel Settings

|           |                                   | 44.1/48k | 88.2/96k | 176.4/192k | 352.8/384k |
|-----------|-----------------------------------|----------|----------|------------|------------|
| Inputs:   | 16 🔻                              | 16       | 8        | 4          | 2          |
| Outputs:  | 16 🔻                              | 16       | 8        | 4          | 2          |
| Bridges:  | 0 🔻                               | o        | 0        | 0          | 0          |
| Ordering: | List Bridge Channels Before I/O's |          |          |            |            |

#### • Inputs & Outputs

最大の入出力数は、1Fsで128、2Fsで64、4Fsで32、8Fsで16となっています。

### Bridge Channels

内部専用の MADチャンネルで、アプリケーション間のルーティングを可能にします。 ブリッジチャンネルの設定と使用方法の詳細は、「MADブリッジについて」をご覧ください。

Note: すべてのASIOチャンネルは、RAVENNA/AES67デバイスに接続されていなくても、LANの帯域とCPU 処理を使用します。8個しか必要ない場合は128個に設定しないでください。

### • List Bridge Channels Before I/O's

この機能を有効にすると、公開されているIOチャンネルのレイアウトを変更し、ブリッジチャンネルをIOチャンネ ルの前に配置します。

アプリケーションによっては、IOレイアウトが制限されていて、従来のIOルーティングができないものがありま す。Dolby Atmos Rendererなどでは、このList Bridge Channelオプションを有効にする必要があります。

### **ASIO Settings**

| ASIO Settings     |                              |
|-------------------|------------------------------|
| Master ASIO host: | (Default) 🔻                  |
| Sample rate:      | 48000 🔻                      |
| Buffer size:      | 192 [smpl] @ 44.1kHz/48kHz 🔹 |
| ASIO hosts:       | ☑ Mix safe mode              |

#### Master ASIO host

マスター サンプリングレート デバイスとして動作するマスターアプリケーションを設定します。

このリストは動的に作成され、Merging Audioデバイスを使用するように設定したアプリケーションを初めて起動 したときに、リストに追加されます。

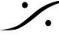

マスターASIOホストが設定されていると、他のアプリケーションはサンプリングレートを変更できません。

Default:どのアプリケーションでも、いつでもサンプリングレートを変更できます。

Merging Audio Device: パネルのSample Rate設定からサンプリングレートが設定されます。ASIOアプリ ケーションはサンプリングレートを変更できません。 このモードではDSDのサンプリングレートは設定できません。

Application: Master ASIO Hostに設定されたアプリケーションのみ、サンプリングレートの変更が可能です。

ASIOホストとサンプリングレートに関する注意事項:

アプリケーションによっては、実行中のサンプリングレート変更に対応していないものもありますので、詳細は メーカーにお問い合わせください。

録音/再生中にサンプリングを変更すると、明らかにドロップが発生します。重要なリアルタイム操作中にサンプ リングレートを変更しないでください。

Windows WDMをMaster ASIO Hostに設定することはできません。

#### • Sample rate

Master ASIO Host が Merging Audio Device に設定されている場合、または Master ASIO Host が開始さ れていない場合に、サンプリングレートを設定します。

#### Buffer size

48 (AES67) Framing モードでは、768 - 384 - 192 (default) - 96 - 48 samples (1Fs 44.1/48 kHz ベース) のバッファサイズが設定可能です。

64 (RAVENNA) フレーミングモードでは、1024 - 512 - 256 - 128 - 64 サンプル (1Fs 44.1/48 kHz ベース) が設定可能です。

バッファサイズは 192(AES67) または 256(RAVENNA) サンプルを推奨します。

#### Mix safe mode

異なるASIOノードを追加の処理バッファーでミックスします。 Mix safe mode を無効にすると、1つのアプリケーションが Merging Audio Device を使用している場合、

ASIOのレイテンシーが減少します。

その反面、複数のアプリケーションがMADを起動,実行している場合に、ドロップやグリッチが発生する可能性 があります。

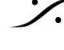

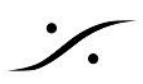

### **WDM Settings**

#### WDM Settings

|              | Main (MAD Output) | Aux (Stereo Output) |  |  |
|--------------|-------------------|---------------------|--|--|
| Inputs:      | 2 🔹               | 2 🗸                 |  |  |
| Inputs map:  | Input 1-2 🔻       | Input 1-2 🔹         |  |  |
| Outputs:     | 2 🔹               | 2 🗸                 |  |  |
| Outputs map: | Output 1-2 🔹      | Output 1-2 🔹        |  |  |

#### • WDM

WindowsのサウンドデバイスとしてMADを有効/無効にします。YouTubeやSpotify、システムオーディオファ イルの再生など、システムの音をモニターしたい場合に便利です

#### • AUX

セカンダリーWDMデバイスとチャンネルセットを提供します。

#### • Inputs / Outputs

MAD Windowsサウンドデバイスの入出力数を設定します(2-4-6-8)。

#### • Inputs / Outputs Map

WDMをMADのチャンネルにマッピングします。

# その他の機能

#### version:

Merging Audio Device のバージョンを表示します。

#### Click here to access MAD online documentation

Merging Audio Device のオンラインドキュメントを表示します(インターネット接続が必要です)。

#### <u>Restart Server</u>

ASIOドライバーを再起動します。

警告:ASIOサーバーを再起動するとオーディオが完全に止まります。また、DAWはクラッシュする場合がありま す。問題が起こっている場合にのみ使用してください。

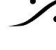

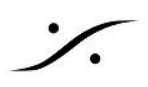

# UNITE

Merging 社製のデバイスとドライバー間の接続は、ANEMANを使用しなくても UNITE だけで行うことができま す。

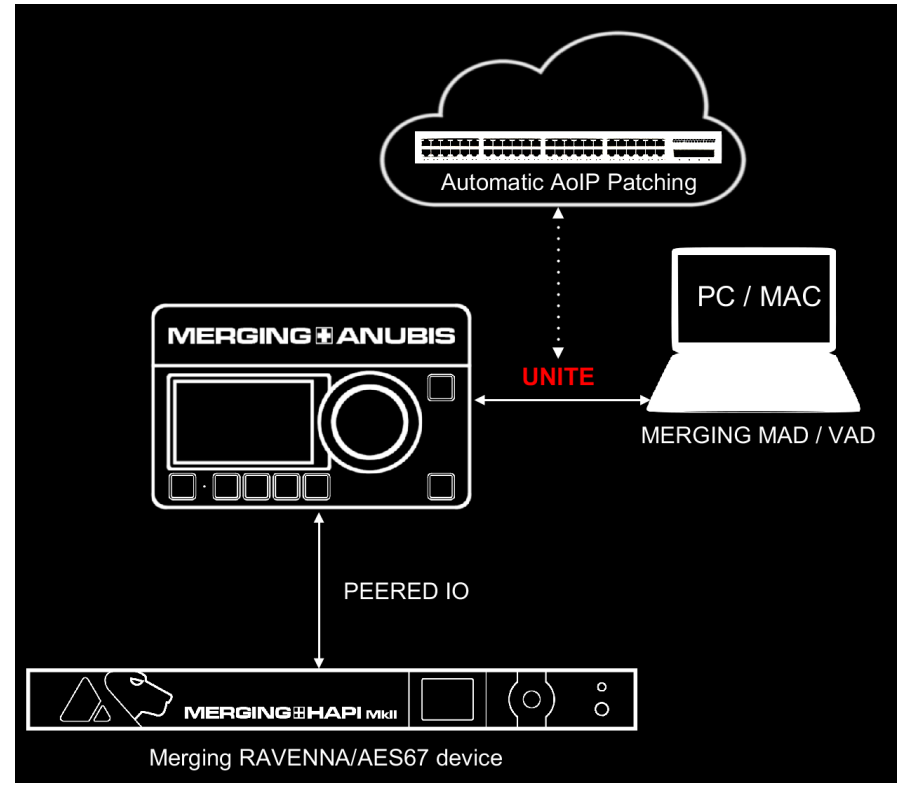

### **UNITE**の機能

UNITEは、AoIPストリームのパッチ機能で、ANEMANを使わずに、Anubisとシステム/ドライバー間のIOスト リームを接続することができます。AoIPの知識や追加のアプリケーションがなくても、デバイスを接続してすぐに 運用することができます。

ネットワーク上に Merging RAVENNA/AES67インターフェースを追加したり、Anubisに直接接続してIOを拡張 し、それらのIOの一部を PEERING し、UNITEを実行すると、すべてのIOをDAWで利用できるようになります。

### PEERING とは?

Anubisから追加デバイスの IOをPEERすると、それらの IO はすぐにAnubisミキサーで利用可能になり、ミキ サーチャンネルと出力チャンネルが拡張されます。

システム/DAWを使用せずに、これらの IOをコントロール、ミックス、録音、または利用可能なデバイスにルー ティングすることができます。

Note: すべての Mission は PEERING に対応しています。 PEERING についての詳細は、 Anubis の Mission マニュアルをご参照ください。

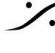

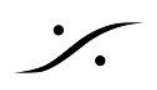

# UNITE MODE - 手順

1. UNITE モード タブ を開きます。

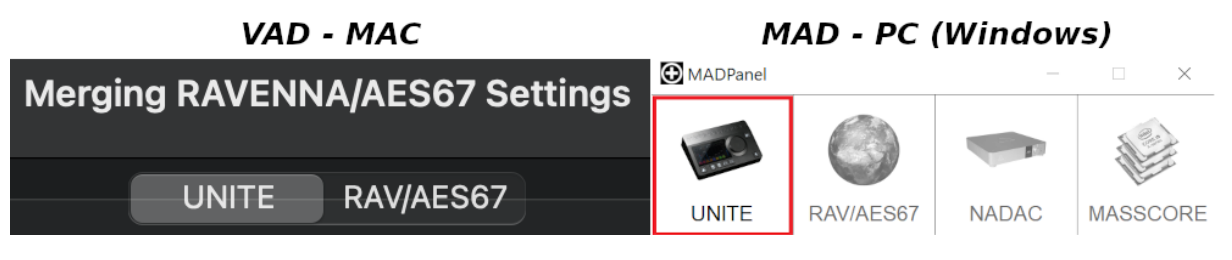

2. UNITE できるデバイスをクリックします。この例では、Anubis を UNITE します。

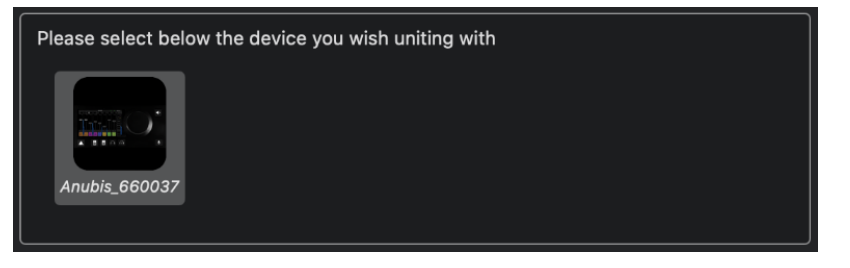

3. メニューが表示され、アプリケーション(DAWなど)で接続して利用できるIOを選択することができます。 MAD is not united to any device

| Please select below th | e device you wish uniting with                                                  | n                                                                                  |        |
|------------------------|---------------------------------------------------------------------------------|------------------------------------------------------------------------------------|--------|
|                        | Unite Settings for Anu<br>Please select which of the<br>to the MAD I/O chappels | ibis_650101<br>Device I/O channels you wish mapping                                | ×      |
| Anubis_650101          | Input Channels                                                                  | Output Channels                                                                    |        |
| Network Discovery      | Physical Inputs Built-In Mic Bus Returns Returns                                | DAW<br>AUX 1<br>AUX 2                                                              |        |
| RICMACBOOKPRO-2        | ✓ Peered inputs                                                                 | <ul> <li>AUX 3</li> <li>AUX 4</li> <li>AUX 5</li> <li>Additional Inputs</li> </ul> |        |
| Network Adapters       |                                                                                 | ОК                                                                                 | Cancel |

4. 接続したいIOにチェックを入れ、OKをクリックして閉じます。

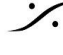

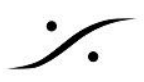

### Anubis UNITE Settings:

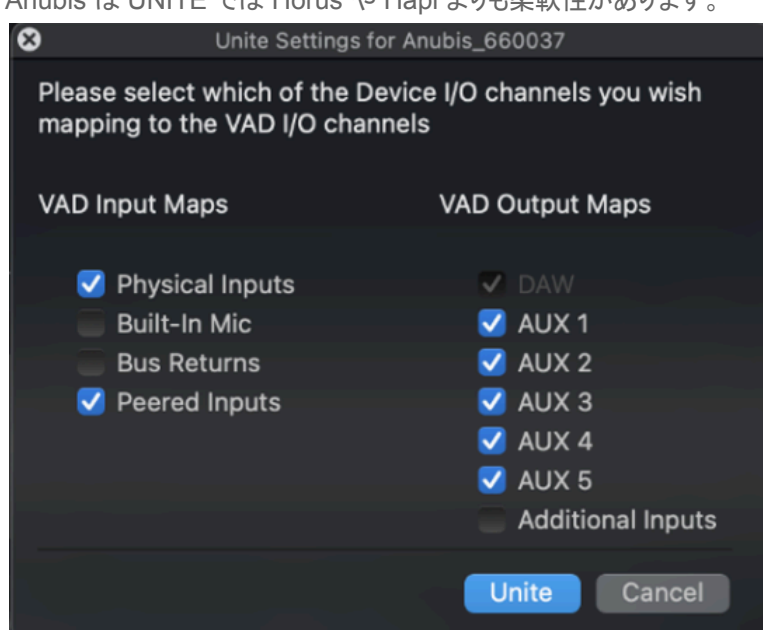

Anubis は UNITE では Horus や Hapi よりも柔軟性があります。

VAD / MAD で Anubis Inputs を マップする

VAD / MAD で Anubis Outputs を マップする

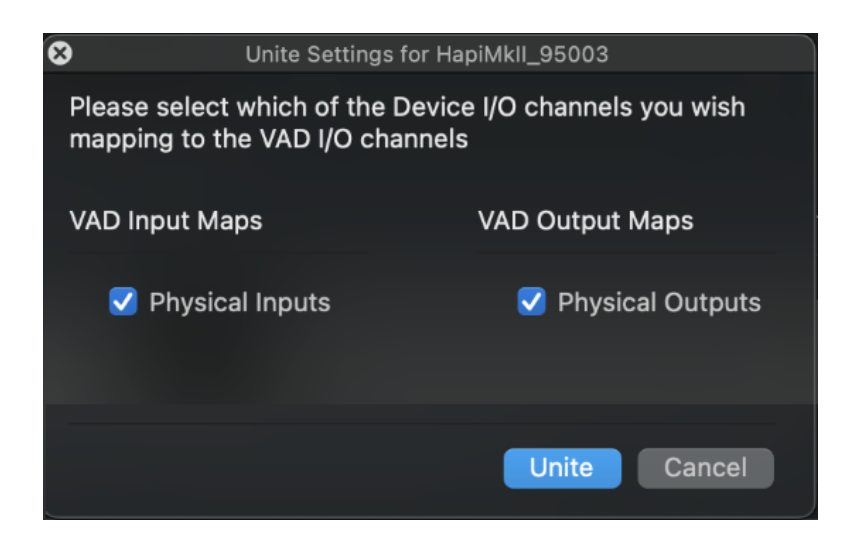

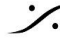

T: 03-5723-8181 F: 03-3794-5283 U: http://www.dspj.co.jp

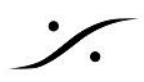

| VAD - Succesful UNITE                                 | MAD - Succesful UNITE       |                                               |  |  |
|-------------------------------------------------------|-----------------------------|-----------------------------------------------|--|--|
| ••• C > IIII Merging RAVENNA/AES67 Settings           | MADPanel                    | - 🗆 X                                         |  |  |
| UNITE RAV/AES67                                       |                             | AES67 NADAC MASSCORE                          |  |  |
|                                                       |                             |                                               |  |  |
| VAD is united with Anubis_660037                      |                             | * 220.0                                       |  |  |
| Status: Running                                       | MAD is                      | united with Anubis 650101                     |  |  |
| Sample Rate: 44100 Hz                                 | Status: Running             |                                               |  |  |
| PIP: Locked                                           | Sample Rate [reaper]: 96kHz |                                               |  |  |
|                                                       | Clock:                      | Locked on 169.254.228.14                      |  |  |
|                                                       |                             |                                               |  |  |
| Ricardos-MacBc Anubis_660037                          | Network Discovery           | ubis 650101                                   |  |  |
| Network Adapter                                       |                             |                                               |  |  |
| ● Interface: USB 10/100/1000 LAN (en7: 169.254.8.155) | Network Adapters            |                                               |  |  |
| Advanced Settings                                     | Primary: Broadcom N         | letXtreme Gigabit Ethernet #5 (169.254.186.2  |  |  |
| Latency: 6 ms (288) 😴 🗸 Safe Mode                     | Secondary: None             | ~                                             |  |  |
| Sample Rate: 44100 Hz 📀 🗹 Follow DoP detection        | Latency: 6/12/48 (AE        | S67) ×                                        |  |  |
| Inputs: 8                                             |                             | Version: 2.0 build 7300                       |  |  |
| Outputs: 8                                            |                             | Click here to access MAD online documentation |  |  |
| 3.0.0 RC1 Build47300                                  |                             | Advanced Settings >>                          |  |  |

VAD(Mac)の UNITE タスクバー ステータス インジケーター

Macのタスクバーには UNITE のステータスを表示する十字のアイコンがあります。

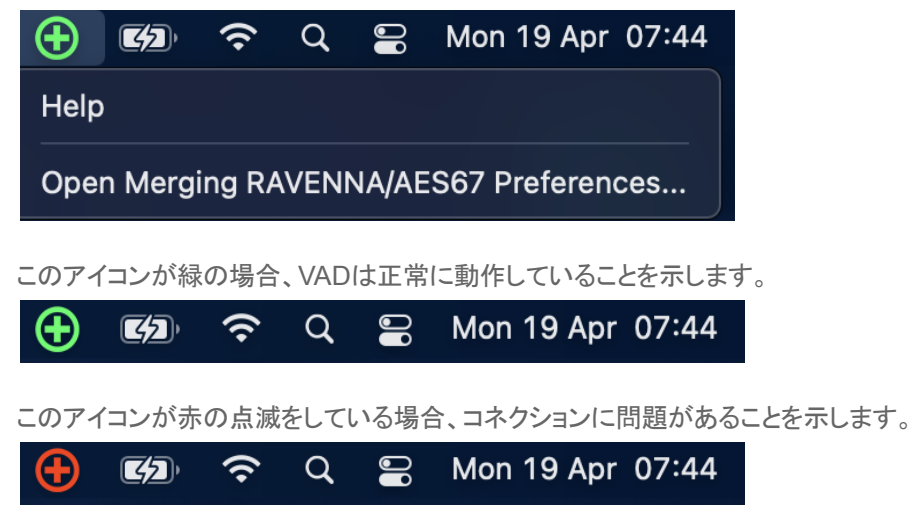

この場合、アイコンをクリックすると VAD パネルが開き、レポートを確認することができます。

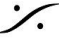

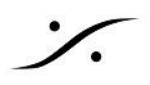

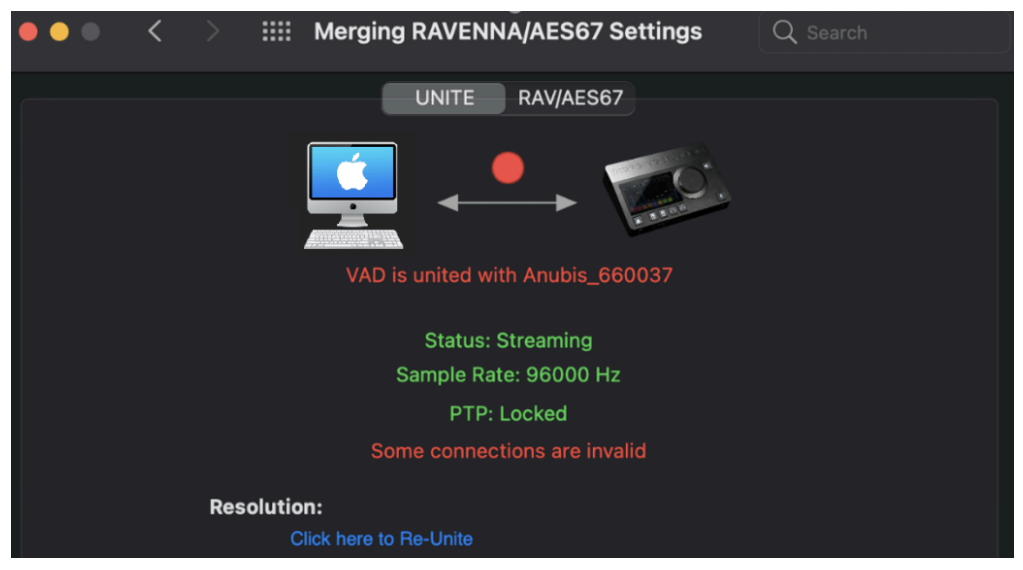

上記の例: "Invalid connections" 解決方法:Unite をやりなおしてください。

### MAD(PC)の UNITE タスクバー表示

タスクバーにあるMADの白い十字アイコンは、MADが正常に動作していることを示しています。

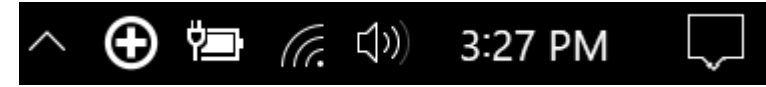

タスクバーにあるMADのアイコンが赤く点滅している場合、コネクションに問題があることを示しています。

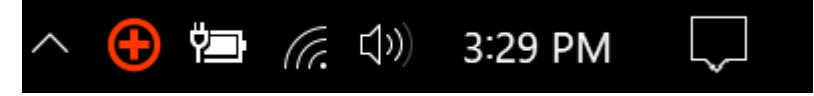

点滅しているアイコンをクリックすると、MADパネルが開き、レポートを確認することができます。

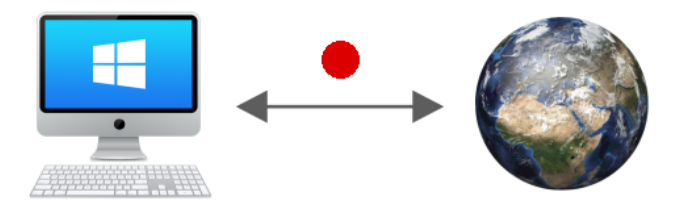

MAD is not connected to any device

Status: Running Sample Rate [reaper]: 96kHz Clock: Locked on 169.254.228.14

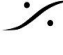

# RAV/AES67 MODE

このモードでは、ANEMANを使ってコネクションを作成することができます。

### VADのRAV/AES67モード

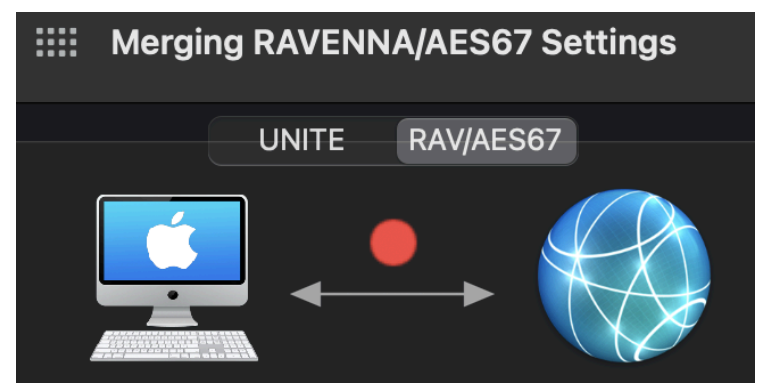

MADのRAV/AES67モード

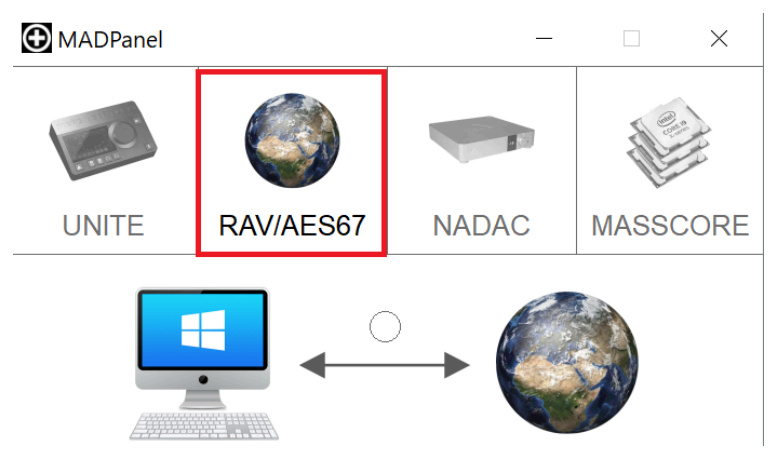

ANEMANの操作に関しては、ANEMAN User Guide を御覧ください。

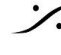

**ANEMAN - Quick Connection Guide** 

# MAD V2.0の既知の問題

### 制限事項

- マージングオーディオデバイスは、ASIOに対して単一のサンプリングレートで動作します。 • つまり、すべてのASIOインスタンス(クライアント)は、マスターASIOデバイスと同じサンプリングレート で動作します。
- UniteモードでDXD/DSDのサンプリングレートに切り替えると、アプリケーションによっては正常に動作 しない場合があります。その場合は、RAV/AES67モードで動作させてください。
- WDMブリッジは DSDに対応していません。352.8kHzに変換してご使用ください。 また、SACDプラグインを搭載した Foobar2000(ただし176.4kHzに限定)、Signalyst HQ Player、 Jriver、....など、アプリケーションによっては、DSDをリアルタイムに352.8に変換することができます。
- WDMブリッジをマスターホストとして設定することはできません。
- WDMアプリケーションの中には、実行中のWDM設定変更に対応していないものがあり、変更を適用 するためにはリロードする必要があります。
- WDMアプリケーションの中には、352.8/384kHzのサンプリングレートに対応していないものがありま す。このページでは、対応アプリケーションの一覧をご紹介しています。
- 一部の WDM アプリケーションは、2 チャンネルに設定された WDM ブリッジにしか対応していません (VLC、Spotify など)。その場合は、<u>このページ</u>を参照してください。
- Windows 7には対応していません(WDMブリッジに互換性がありません)。
- 特定のASIOホストでは、Merging Audio DeviceをマスターASIOホストに設定した場合、サンプリング レートの変更ができない場合があります。その場合は、別のASIOホストをマスターに設定してくださ い。 この問題を引き起こすASIOホストとしては、AIMPが挙げられます。
- Windows の「高速スタートアップ」機能が有効になっていると、Merging Audio Device が起動しない ことがあります。Windowsの「コントロールパネル」>「電源オプション」>「電源ボタンの機能を選択す る」で確認してください。
- Pyramix v12(またはそれ以降) / Ovation v8(またはそれ以降)が必要です。MADはそれ以前の Pyramix / Ovation のバージョンでは動作しません。

#### ASIOホスト

- RoonでDXD/DSDファイルを再生する場合は、出力チャンネル数を128に設定してください。
- AVID ProTools は、常にマスターASIOホストに設定する必要があります。これはAVID ProToolsが デバイスを完全にコントロールできないと正しく動作しないからです。
- ProTools は、64ベースのバッファサイズにのみ対応しています(AES67のバッファサイズでは起動し) ません)。

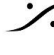

T : 03-5723-8181 F : 03-3794-5283 U : http://www.dspi.co.jp

- パフォーマンス
  - ミキシング機能の追加により、Merging Audio Deviceドライバーは従来のRavenna ASIOドライバー よりも若干多くのリソースを使用します。従来のRAVENNA ASIOドライバーと同等のパフォーマンスを 必要とする場合でパフォーマンスに問題がある場合、MADパネル内の Mix Safe モードと WDM を 無効にして、従来のRAVENNA ASIOドライバーと同等のリソース処理に設定することを検討してくださ い。

# MAD の更新履歴

https://merging.atlassian.net/wiki/spaces/PUBLICDOC/pages/4820293/MAD+2.0+Release+Notes. & ご覧ください。

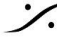